## Értesítők letöltése Electra Internet bankingban

| A Strateszt.takinfo                                                                                                    | bu/elb ib S1/netodora 🔍 🔒 🖒 🧭 B3 TAKABÉK _ BOBDED 🖉 5.0 🧭 Electro Waker Administración 🧭 Kingle Scruck & Vidáka Takaré 🍏 Electro Internet Banking 🛛 🗙 | • <b>□</b> X |
|----------------------------------------------------------------------------------------------------|----------------------------------------------------------------------------------------------------|--------------|
|                                                                                                    | English   Deutsch   Uldiső beletette bellezetetette                                                                                                   | őzár: 09:46  |
| <b>*</b> TAKARÉK                                                                                                    | Q Keresés a menüben                                                                                                    |              |
| Felhasználó; Ugyfél:                                                                                                    | · · · · · · · · · · · · · · · · · · ·                                                                                                    | ajelentkezés |
| FOLYÓSZÁMLÁK BEFEKTETÉSEK                                                                                                    |                                                                                                    |              |
| > Áttekintő                                                                                                    | Értesítők                                                                                                    |              |
| <ul> <li>Információkérés</li> <li>Számlaogyenleg</li> <li>Lektött belétek</li> <li>Számlatórfenet</li> <li>Napi forgahni kimutatás</li> <li>PDC +kvonat</li> <li>Ertesítők</li> <li>Napi tegesíhelt tranzakciók</li> <li>Arfolyamok</li> <li>Allandó megti/zások</li> <li>Föhlamazás csoportos<br/>beszrődésre</li> <li>Kamatszámítás</li> <li>Helesítő tátba</li> <li>Banki információk</li> <li>Eléhelősések</li> </ul> | A lekérdezhető intervaltum maximum 31 nap hosszú lehet.      Kezdő dátum     2017.12.07     Befejező dátum     2017.12.08                             | Rendben      |
| <ul> <li>Új megbízás</li> <li>Megbízások kezelése</li> <li>Új sablon</li> <li>Sablonok kezelése</li> <li>Elküldött megbízások</li> </ul>                                                                                                    |                                                                                                    | Ŷ            |

## Értesítők letöltése a telepített Electra programban

Kattintson a Számlavezetés alrendszerre, majd válassza ki a Kivonatok, értesítők pontot az alrendszer menüben! A megjelenő almenüben válassza ki az Értesítők listája menüpontot. Ekkor a táblázatban megjelenik a már eddig letöltött értesítők listája.

| Napi forgalmi kimutatások<br>PDF kivonatok<br>Értesítők listája<br>Összes kivonat, értesítő |                      |            |             |  |  |  |  |  |  |
|---------------------------------------------------------------------------------------------|----------------------|------------|-------------|--|--|--|--|--|--|
| Információkérés                                                                             | Kivonatok, értesítők | Megbízások | Törzsadatok |  |  |  |  |  |  |
| 👱 📂                                                                                         | × 🕞                  |            |             |  |  |  |  |  |  |
| Letöltés Megnézés                                                                           | Törlés Export        |            |             |  |  |  |  |  |  |
| Értesítők listája                                                                           |                      |            |             |  |  |  |  |  |  |
| Megnevezés                                                                                  |                      |            | Dátum       |  |  |  |  |  |  |
| Postai csekkek ért                                                                          | esítőie              |            | 2017/12/08  |  |  |  |  |  |  |
| Postai csekkek ért                                                                          | esítőie              |            | 2017/12/08  |  |  |  |  |  |  |
| Postai csekkek ért                                                                          | esítőie              |            | 2017/12/07  |  |  |  |  |  |  |
| Postai csekkek ért                                                                          | esítője              |            | 2017/12/06  |  |  |  |  |  |  |
| Postai csekkek ért                                                                          | esítője              |            | 2017/12/06  |  |  |  |  |  |  |
| Postai csekkek ért                                                                          | esítője              |            | 2017/12/05  |  |  |  |  |  |  |
| Postai csekkek ért                                                                          | esítője              |            | 2017/12/05  |  |  |  |  |  |  |
| Postai csekkek ért                                                                          | esítője              |            | 2017/12/04  |  |  |  |  |  |  |
| Postai csekkek ért                                                                          | esítője              |            | 2017/12/04  |  |  |  |  |  |  |
| Postai csekkek ért                                                                          | esítője              |            | 2017/12/01  |  |  |  |  |  |  |
| Postai csekkek ért                                                                          | esítője              |            | 2017/12/01  |  |  |  |  |  |  |
| 1 m 1 1 1 1 1 1 1 1                                                                         | 1, 11 T              |            | 0047/44/00  |  |  |  |  |  |  |

Az értesítő letöltéséhez kattintson az eszköztárban a Letöltés funkcióra! Ha még nincs bejelentkezve a banki rendszerbe, a képernyőn megjelenik a bejelentkező ablak, ahol a bejelentkezési jelszó megadásával kapcsolódhat a bank számítógépéhez.

| Informác  | ciókérés       | Kivon       | atok, érte | sítők | Megbízások | Törzsadatok |
|-----------|----------------|-------------|------------|-------|------------|-------------|
| Letöltés  | //<br>1egnézés | X<br>Törlés | Export     |       |            |             |
| Értesítők | lietáia        |             |            |       |            |             |

Ha a legfrissebb értesítőket akarja letölteni, akkor a dátumot hagyja üresen! Amennyiben egy korábbi időszak mozgásait akarja letölteni, akkor adja meg a tól - ig dátumokat, ezután a Letölt nyomógombra való kattintással elindíthatja az értesítők katalógusának letöltését a bank számítógépéről. Az értesítők katalógusa tartalmazza azoknak az értesítőknek a felsorolását, amelyek az Ön számára az adott időszakban készültek.

Ezt követően válassza a Megnézés menüpontot.

| Információkérés    | Kivonatok, értesítők                  | Megbízások | Törzsadatok |
|--------------------|---------------------------------------|------------|-------------|
| .etölté Megnézés   | Tirlés Export                         |            |             |
| rtesítők listája   |                                       |            |             |
|                    |                                       |            |             |
| Információkérés    | Kivonatok, értesítők                  | Megbízások | Törzsadatok |
| Letöltés Megnézés  | Törlés Export                         |            |             |
| Értesítők listája  |                                       |            |             |
| Magnayanás         |                                       |            | Dátum       |
| Postaj csekkek ér  | tesítőie                              |            | 2017/12/08  |
| Postai csekkek ér  | tesítője                              |            | 2017/12/08  |
| Postai csekkek ér  | tesítője                              |            | 2017/12/07  |
| Postai csekkek ér  | tesítője                              |            | 2017/12/06  |
| Postai csekkek ér  | tesítője                              |            | 2017/12/06  |
| Postai csekkek ér  | tesítője                              |            | 2017/12/05  |
| Postai csekkek ér  | tesítője                              |            | 2017/12/05  |
| Postai csekkek ér  | tesítője                              |            | 2017/12/04  |
| Postai csekkek ér  | tesítője                              |            | 2017/12/04  |
| Postai csekkek ér  | tesítője                              |            | 2017/12/01  |
| Postai csekkek ér  | tesítője                              |            | 2017/12/01  |
| Lot and the second | 1 1 1 1 1 1 1 1 1 1 1 1 1 1 1 1 1 1 1 |            | 004744400   |

A kívánt napra kattintva megjelenik a csomag tartalma.

| Postai csekkek érte | sítője                                  |      |       |        |           |               | ×            |
|---------------------|-----------------------------------------|------|-------|--------|-----------|---------------|--------------|
| Fájl                |                                         |      |       |        |           |               |              |
| 🚔 Nyomtatás 🛛 🍙 E   | xport                                   |      |       |        |           |               |              |
| Számlaszám          |                                         |      | HUF   |        | Feldolgoz | ás dátuma 201 | 17/11/30     |
| Tételek sz.         | 2 Hibás tételek sz                      | áma  |       |        |           | Összeg        | 12 075       |
| Ssz. Biz. sorsz.    | Befizető azonosítója                    | Hiba | Posta | Postai | azon.     | Összeg        | Befizetés    |
| 000001              | 000000000000000000000000000000000000000 |      | 6679  |        |           | 8 28          | 0 2017/11/29 |
| 000002              | 000000000000000000000000000000000000000 |      | 6679  |        |           | 3 79          | 5 2017/11/29 |
|                     |                                         |      |       |        |           |               |              |
| •                   | 0                                       |      |       |        |           |               | F            |

Majd kattintsunk rá arra a tételre, amelyet meg szeretnénk nyitni.

| Bizonylat képe                   | ×                                                                  |
|----------------------------------|--------------------------------------------------------------------|
| Fájl Nagyítás Kicsinyítés Export |                                                                    |
| 3795                             | M                                                                  |
| HA'NOMEZENZHETSZA'Z              |                                                                    |
| KILENWENOT                       | ZIRC<br>E6679/S0090<br>06021688<br>2017-11-29<br>14:53<br>3 795 Ft |
| 14 <u>i</u> n                    | ▼<br>Bezár                                                         |

Önkormányzatok esetén az adott csomag exportálható pl. az ASP programba is:

| ijl<br>Nyomtatás<br>Számlaszám          | Export          |                                         |                             |       |              |                    |                |
|-----------------------------------------|-----------------|-----------------------------------------|-----------------------------|-------|--------------|--------------------|----------------|
| Számlaszám                              |                 |                                         |                             |       |              |                    |                |
| Tételek sz.                             |                 | 2 Hibás tétel                           | <b> </b> ▼ [<br>lek száma [ | HUF   | Feldolgozás  | dátuma 2<br>Összeg | 017/11/30      |
| Ssz. Biz.                               | sorsz. Befizető | azonosítója                             | Hiba                        | Posta | Postai azon. | Összeg             | Befizetés      |
| 000001                                  | 00000000        | 000000000000000000000000000000000000000 | )00                         | 6679  |              | 8 2                | 280 2017/11/29 |
| 000002 00000000000000000000000000000000 |                 | 000                                     | 6679                        |       | 3 7          | 795 2017/11/29     |                |

| Kiv | itel külső egy  | ségre (Export    | i)        |              |                 |          |
|-----|-----------------|------------------|-----------|--------------|-----------------|----------|
| ájl | Export forma    | itum készítése   | Szűrés    | Súgó         |                 |          |
| т   | ínus            |                  |           |              |                 |          |
| F   | ostai csekkek ( | értesítője       |           |              |                 |          |
|     |                 |                  |           |              |                 |          |
| ŀ   | Formátum neve   | 3                |           |              |                 |          |
| ŀ   | Postai formátur | n (tételek + kép | oek)      |              |                 |          |
| ľ   | Postai formátur | n                |           |              |                 |          |
| L   |                 |                  |           |              |                 |          |
|     |                 |                  |           |              |                 |          |
|     |                 |                  |           |              |                 |          |
|     |                 |                  |           |              |                 |          |
|     |                 |                  |           |              |                 |          |
| L   |                 |                  |           |              |                 |          |
| E   | xport könyvtár  | neve             |           | legyezze meg |                 |          |
| 0   | :\EXPORT        |                  |           |              |                 | •        |
| E   | xport fáil neve |                  |           | legyezze meg | a kiterjesztést |          |
| 1   | 7113001.CHQ     |                  |           |              |                 |          |
|     | ódkászlat       |                  |           |              |                 |          |
|     | CodePage 852    |                  |           |              |                 | <b>-</b> |
|     |                 |                  |           |              |                 |          |
|     |                 |                  |           |              | Rendber         | 1        |
|     |                 |                  |           |              |                 |          |
| ze  | enet            |                  |           | ×            | 1               |          |
|     |                 |                  |           |              |                 |          |
|     | <b>A</b>        |                  |           |              |                 |          |
|     |                 | Az exportálás l  | befejeződ | ött.         |                 |          |
|     |                 |                  |           |              |                 |          |
|     |                 |                  |           |              | 1               |          |
|     |                 |                  |           |              |                 |          |
|     |                 | Rendben          | ]         |              |                 |          |

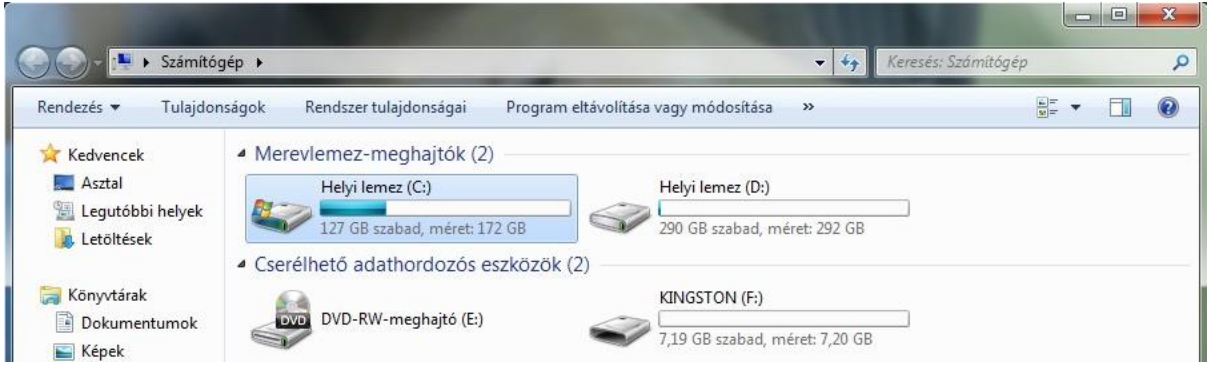

|                    |                                        |                   |             | Kamata SVBORT   |            | x |
|--------------------|----------------------------------------|-------------------|-------------|-----------------|------------|---|
| Rendezés 🔻 🗋 Meg   | nyitás Írás Új mappa                   | -                 | • • • • • • | Refeses; EAPORT | )<br>111 • | 0 |
| 🔆 Kedvencek        | Név                                    | Módosítás dátuma  | Típus       | Méret           |            | - |
| San Asztal         | 30000000000000000000000000000000000000 | 2017.07.11.8:53   | Fájlmappa   |                 |            |   |
| 🗓 Legutóbbi helyek | 4 17082802.RCV                         | 2017.08.30, 10:50 | Fájlmappa   |                 |            |   |
| € Letöltések       | 30 17101302.RCV                        | 2017.10.16. 9:24  | Fájlmappa   |                 |            |   |
|                    | 17113001.CHQ                           | 2017.12.08. 9:55  | CHQ fájl    | 1 KB            |            | E |